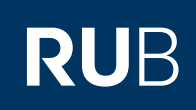

## SHORTGUIDE NUTZUNGSBESCHREIBUNG DES WEBINTERFACES RUB-LOGINID

FÜR STUDIERENDE UND MITARBEITER AN DER RUB

#### Hinweise

Die nachfolgenden Optionen stehen Ihnen zur Verfügung, wenn Sie in unserem LoginID-Interface (http://www.rub.de/loginID) auf Mailbox verwalten klicken. Bitte beachten Sie, dass alle Änderugen erst nach ca. 30 Minuten vom System übernommen werden.

- Mit Ihrer RUB-LoginID (Benutzername) können Sie sich in das Mailsystem der RUB einloggen.
- Ihre E-Mail-Adresse wird ihnen von IT.SERVICES zugeteilt.

# "MAILBOX VERWALTEN"

#### Einstellungen

- Hier können Sie für Ihre Mailbox den Spam Filter aktivieren und festlegen, wie lange unerwünschte E-Mails im Ordner "UCE-TMP" aufbewahrt werden sollen.
- Sie sollten regelmäßig kontrollieren, ob nicht versehentlich normale Mails als Spam erkannt wurden.

| Einstellungen       |                |                   |  |  |
|---------------------|----------------|-------------------|--|--|
| Spam aussortieren:  | an 💌           |                   |  |  |
| Aufbewahren:        | 30 Tage        |                   |  |  |
| Blacklist-Einträge: | keine gefunden | <u>Bearbeiten</u> |  |  |
| Whitelist-Einträge: | keine gefunden | <u>Bearbeiten</u> |  |  |

#### **Black-/Whitelist**

- Einstellungen
   Unter "Bearbeiten" finden Sie die Black-/Whitelist Einstellungen.
- Blacklist: Hier können Sie E-Mail-Adressen eintragen, von denen Sie keine E-Mail erhalten möchten. Diese werden direkt abgewiesen.
- Whitelist: Hier können Sie E-Mail-Adressen eintragen, von denen Sie auf jeden Fall E-Mails erhalten möchten. Diese werden auch bei Spamverdacht zugestellt.
- Deaktivieren Sie die Black/ Whitelist, bleiben die Einträge bestehen, sind aber nicht mehr aktiv.
- Eintragungen immer mit "Änderung übernehmen" bestätigen.

Whitelist-Einträge für Ihre Adresse renate.t.muster@ruhr-uni-bochum.de

#### Black-/Whitelist benutzen: aus -

### Vorhandene Adressen: Löschen? Adresse

Keine Adressen gefunden!

#### Neue Adressen eintragen:

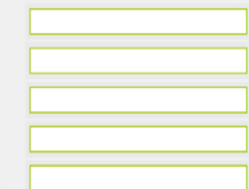

Änderungen übernehmen

zurück

| <ul> <li>E-Mail Weiterleitung</li> <li>Mit dieser Einstellung<br/>können Sie E-Mails auto-<br/>matisch an weitere E-Mail-<br/>Adressen weiterleiten.</li> <li>Aktivieren Sie die Weiter-<br/>leitung unter<br/>"Bearbeiten", tragen Sie<br/>die E-Mail-Adressen, an<br/>die weitergeleitet werden<br/>soll, ein und bestätigen<br/>Sie mit<br/>"Änderungen<br/>übernehmen".</li> </ul> | Weiterleitung:         Adressen:         Mailverzeichnis:         Mail dort ableger         Autoreply:         Text:                    | Email Weiterleitung<br>aus<br>keine gefunden<br>an<br>aus<br>leer                                                                                                    | Bearbeiten                                                                                                    | Weiterleitung für Ihre Adresse:<br>renate.t.muster@ruhr-uni-bochum.de<br>Weiterleitung: aus<br>Vorhandene Adressen:<br>Löschen? Adresse<br>Keine Adressen gefunden!<br>Neue Adressen eintragen: |
|----------------------------------------------------------------------------------------------------|----------------------------------------------------------------------------------------------------|----------------------------------------------------------------------------------------------------|----------------------------------------------------------------------------------------------------|----------------------------------------------------------------------------------------------------|
| <ul> <li>Automatische Antwort<br/>generieren</li> <li>Unter "Bearbeiten" kann<br/>man eine automatische<br/>Antwort für alle zukünftig<br/>eintreffenden E-Mails<br/>erzeugen – nützlich z.B. bei<br/>Urlaub.</li> <li>Eintragungen mit "über-<br/>nehmen" bestätigen.</li> </ul>                                                                                                    | <b>→</b>                                                                                                    | Autoreply:<br>Text:<br>Autoreply für Ihre Adresse rer<br>Automatische Antwort: aus<br>Text:<br>Uerenere<br>price                                                                                         | aus<br>leer                                                                                                    | chum.de                                                                                                    |
| <ul> <li>Eintragen einer neuen<br/>Subadresse</li> <li>Subadressen können Ihnen<br/>helfen Ihre E-Mails zu<br/>klassifizieren.</li> <li>Unter "Neue Subadresse<br/>einrichten" können Sie<br/>Ihrer E-Mail-Adresse einen<br/>Adresszusatz geben.</li> <li>Diesen Adresszusatz und<br/>damit Ihre Subadresse<br/>speichern Sie, indem Sie<br/>auf<br/>"Eintragen" klicken.</li> </ul>   | re<br>Ei<br>Bitt<br>Eri<br>I<br>I<br>I<br>I<br>I<br>I<br>I<br>I<br>I<br>I<br>I<br>I<br>I<br>I<br>I<br>I<br>I<br>I<br>I                  | enate.t.muster+lerngrup<br>Neue Su<br>ntragen einer neur<br>te geben Sie den Adressz<br>aub sind <u>nur</u> :<br>Buchstaben A-<br>Ziffern 0-9<br>Sonderzeicher<br><u>keine</u> Umlaute<br>nate.t.muster+ | Subadressen<br>pe<br>badresse einrichte<br>en Subadresse<br>zusatz ein, den Sie g<br>Z<br>a - (Minus) und _ (Un<br>, scharfes "s" o.ä. | Bearbeiten<br>n<br>e<br>gerne hätten.<br>nterstrich)<br>@ruhr-uni-bochum.de                                                                                                    |
| Weitere Infos zu Subadressen<br>Sie haben für Ihre Subadressen<br>Sie einen neuen Ordner für die S<br>gen" unter "Mailverzeichnis". Kl<br>Im Anschluss müssen Sie Ihre "Ä<br>Bei Fragen & Problemen<br>Bei Fragen und Problemen könne<br>IT.SERVICES   Stand: 31.02.2016                                                                                                    | die gleichen Einstellungs<br>Subadresse erstellen, um<br>cken Sie "Neuen Ordner<br>nderungen übernehmen".<br>en Sie sich an unseren Hel | smöglichkeiten wie<br>dort die E-Mails ab<br>erstellen" an und l<br>pdesk wenden: <b>its-h</b>                                                                                                    | für Ihre original<br>izulegen. Diese<br>benennen Sie o<br><b>helpdesk@ruhr</b>                                                         | le E-Mail-Adresse. Zusätzlich können<br>Option finden Sie in den "Einstellun-<br>Jen Ordner im nebenstehenden Feld.<br><b>uni-bochum.de.</b>                                                    |